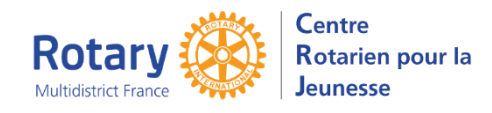

## Sommaire : liens « cliquables »

| OBJECTIF DE CE MODE OPERATOIRE :                 | . 1 |
|--------------------------------------------------|-----|
| CREER UNE FAMILLE HOTE                           | . 1 |
| Cinématique de la création                       | 1   |
| Dossiers dans le menu « Utilitaires »            | 1   |
| Dossiers soumis                                  | 1   |
| Menu « Familles hôtes » des onglets LTEP et STEP | 1   |
| Type de programme                                | . 2 |
| Etudiants Hébergés                               | . 2 |

# Objectif de ce mode opératoire :

Etat des lieux le 27 avril 2025

# Créer une famille hôte

Adresse du formulaire : <u>https://yeohub.net/FRA-hfapp</u>

Eviter de la saisir dans un navigateur où YEOhub est déjà ouvert.

En général, les familles ne sont pas, comme vous, connectées au Hub avec des droits de modifications, dont le détail est enregistré dans le cache du navigateur....

### Cinématique de la création

La famille choisit un département, saisit la première adresse mail et peut immédiatement commencer son formulaire.

Recommandations : pour les dates, utiliser les « calendriers »

La famille peut arrêter sa saisie en cliquant sur « Continue at another time »

Ou le soumettre avec « Submit completed Application ».

### Dossiers dans le menu « Utilitaires »

Menu « Dossiers de familles Hôtes ».

Rappel : ce menu n'est accessible qu'aux « District Officers ».

Vous y trouverez TOUTES les familles, mais il est préférable de ne pas y faire de mise à jour vous-mêmes.

## Dossiers soumis

Un message est envoyé aux destinataires : DYEC, Dist. IB Coord et Dist STEP coord.

Il contient un lien qui permet de prendre le dossier dans les Familles hôtes ou de la rejeter directement.

C'est l'acceptation par ce lien qui affiche la famille dans le menu des onglets LTEP ou STEP

# Menu « Familles hôtes » des onglets LTEP et STEP

Il faut systématiquement sélectionner des filtres, pour vous éviter des listes de toutes les familles, actives ou pas, par exemple. Actuellement, il y en a, en moyenne, 300 par district....

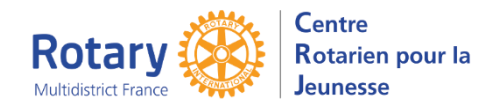

#### Mais, si vous les voulez vraiment toutes, sélectionnez comme ci-dessous !

| < Menu D'Accueil             | Familles hôtes        |             |          |       | <u>Accueil</u> | Ç |
|------------------------------|-----------------------|-------------|----------|-------|----------------|---|
|                              |                       |             |          |       |                |   |
| Type De Programme (<br>Terme | Court/Long Short Term | O Long Term | OBoth    | ۲     |                |   |
| Actif                        | Active                | O           | Inactive | 0     |                |   |
| ABCD                         | EFGHIJ                | K L M N O   | PQRS     | TUVWX | Y Z All        |   |

Dans ce menu, vous ne trouvez que les données non confidentielles. Les réponses complètes du formulaire sont consultables, par les utilisateurs disposant de droit « District Officer », dans l'onglet « Utilitaires ».

#### Type de programme

Cette donnée, comme dans YEAH, n'est pas accessible par les familles. C'est à vous de le mettre à jour dans l'onglet

| < Familles hôtes              | Information sur la  | famille hôte       |                   |                  |  |  |  |  |
|-------------------------------|---------------------|--------------------|-------------------|------------------|--|--|--|--|
| Famille d'accueil.            | Étudiants hébergés. | Des documents      | Remarques/Alertes | Suivi du process |  |  |  |  |
| Détails de l                  | a famille hôte      |                    |                   |                  |  |  |  |  |
| Modifier                      |                     |                    |                   |                  |  |  |  |  |
| Informations sur le domicile  |                     |                    |                   |                  |  |  |  |  |
|                               |                     |                    |                   |                  |  |  |  |  |
|                               |                     |                    |                   |                  |  |  |  |  |
| Informations Sur Le Programme |                     |                    |                   |                  |  |  |  |  |
|                               | Année d'échan       | ge <sup>®</sup> 20 | )25-26            |                  |  |  |  |  |
|                               | Actif               | ~                  |                   |                  |  |  |  |  |
|                               | Type De Progra      | amme Lo            | ong Term          |                  |  |  |  |  |

### **Etudiants Hébergés**

Aucune mise à jour ici. La famille est désignée dans le dossier des Inbounds, Futurs ou Actuels, et les noms de ces Inbounds sont simplement affichés ici.